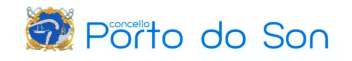

## SOLICITUDE CITA NA OFICINA DE EMPREGO – PRESTACIÓNS

1. Por Internet: <a href="https://sede.sepe.gob.es/portalSede/es/">https://sede.sepe.gob.es/portalSede/es/</a>

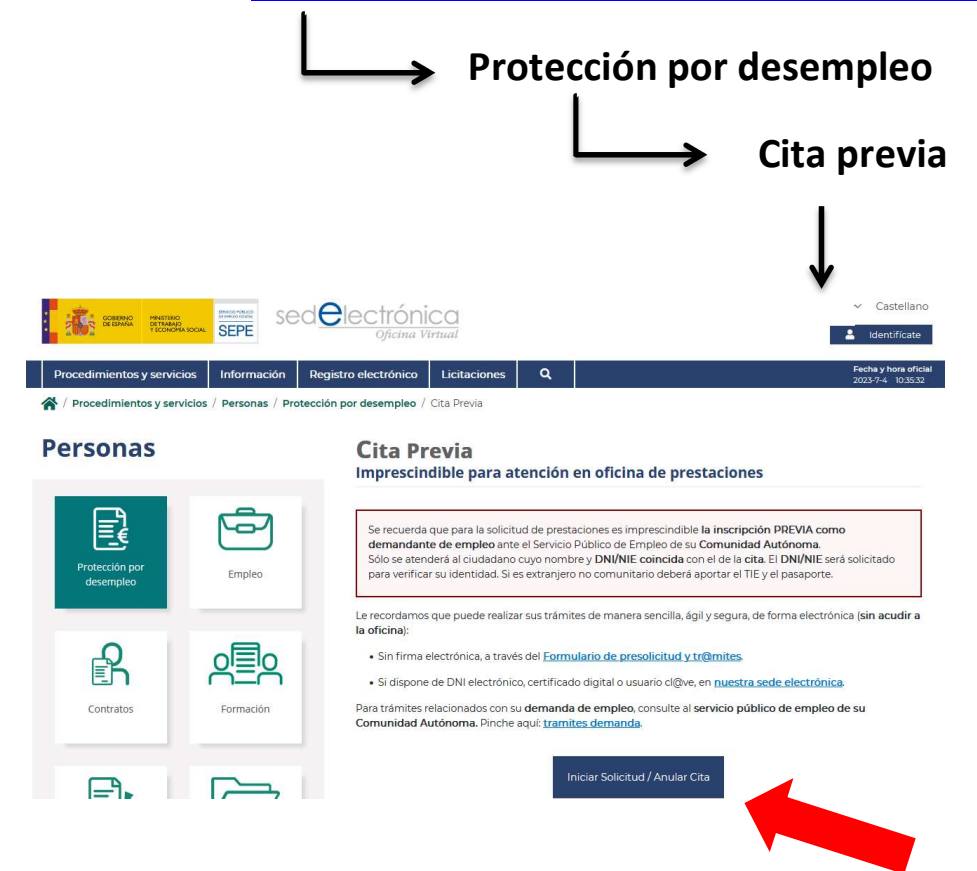

2. Indicamos o noso código postal.

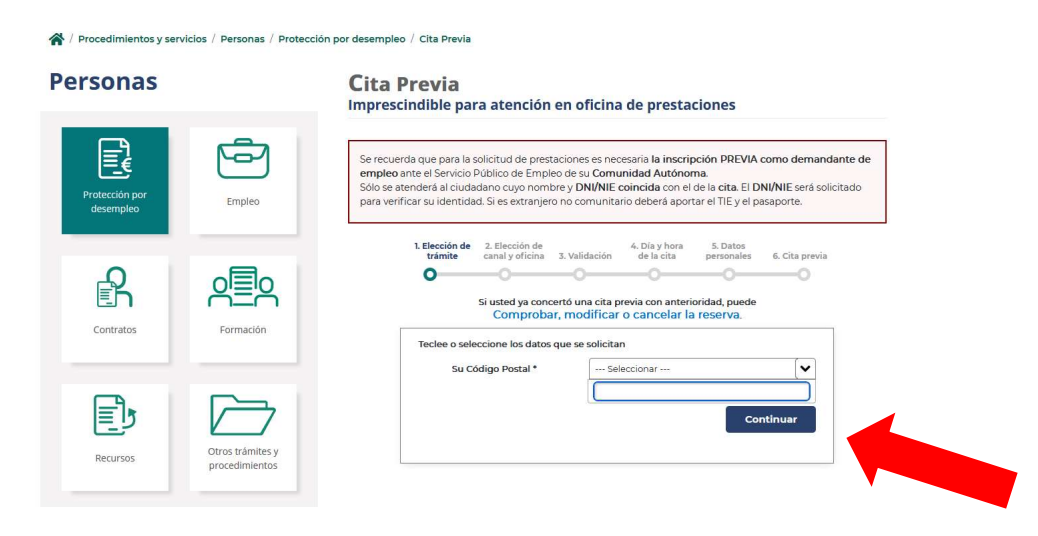

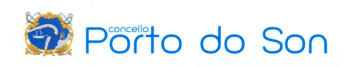

# 3. Seleccionamos o trámite que queremos realizar.

| Personas                    |                                 | <b>Cita Previa</b><br>Imprescindible para atención en oficina de prestaciones                                                                                                    |
|-----------------------------|---------------------------------|----------------------------------------------------------------------------------------------------|
| Protección por<br>desempleo | Empleo                          | Se recuerda que para la solicitud de prestaciones es necesaria <b>la inscripción PREVIA como demandante de</b><br><b>empleo</b> ante el Servicio Público de Empleo de su <b>Comunidad Autónoma</b> .<br>Sólo se atenderá al ciudadano cuyo nombre y <b>DNI/NIE coincida</b> con el de la <b>cita</b> . El <b>DNI/NIE</b> será solicitado<br>para verificar su identidad. Si es extranjero no comunitario deberá aportar el TIE y el pasaporte.                                                                                                    |
| Contratos                   | Formación                       | 1. Elección de<br>trámite canal y oficina     3. Validación     4. Día y hora<br>de la cita     5. Datos<br>personales     6. Cita previa     6. Cita previa     5. Datos     6. Cita previa     6. Cita previa     6. Cita pre |
| Recursos                    | Otros trámites y procedimientos | Su Código Postal * 15970<br>Tipo de oficina(*) PRESTACIONES<br>Trámite(*)                                                                                                    |
|                             |                                 | re unazarou un uengo. exceso o reantoacción de prestación o subustico<br>Información general, entrega documentación, modificación datos bancarios<br>Otros accesos subsidio                                                                                                    |

# 4. Indicamos o noso DNI/NIE.

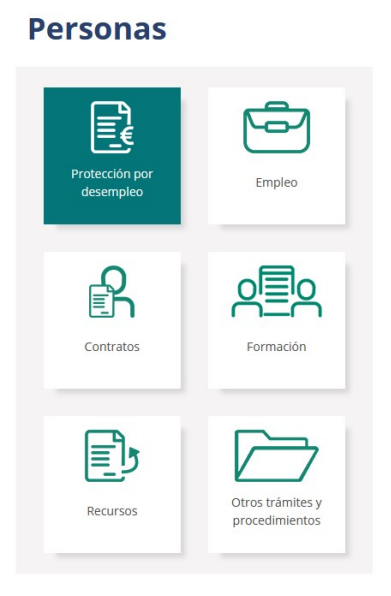

#### **Cita Previa** Imprescindible para atención en oficina de prestaciones

| a que para la s<br>te el Servicio I<br>nderá al ciuda<br>ar su identida | solicitud de pres<br>Público de Empl<br>Idano cuyo nom<br>Id. Si es extranjer | taciones es nec<br>eo de su <b>Comu</b><br>bre y <b>DNI/NIE</b><br>ro no comunita | cesaria <b>la inscriț</b><br>unidad Autónor<br>coincida con el<br>rio deberá apor | <b>oción PREVIA</b><br>ma.<br>de la <b>cita</b> . El Di<br>tar el TIE y el pa | como demandante<br>NI/NIE será solicitad<br>asaporte. | de<br>o |
|-------------------------------------------------------------------------|-------------------------------------------------------------------------------|-----------------------------------------------------------------------------------|-----------------------------------------------------------------------------------|-------------------------------------------------------------------------------|-------------------------------------------------------|---------|
| 1. Elección de<br>trámite                                               | 2. Elección de<br>canal y oficina                                             | 3. Validación                                                                     | 4. Día y hora<br>de la cita                                                       | 5. Datos<br>personales                                                        | 6. Cita previa                                        |         |
| 0                                                                       | -0                                                                            | -0                                                                                | -0                                                                                | -0                                                                            | 0                                                     |         |
| Teclee o sele                                                           | Si usted ya con<br>Comproba                                                   | certó una cita p<br>ar, modificar                                                 | revia con anteri<br>o cancelar la<br>n                                            | oridad, puede<br>a reserva.                                                   |                                                       |         |
| Su Código Postal *                                                      |                                                                               | 15970                                                                             | 15970                                                                             |                                                                               |                                                       |         |
| Tipo de oficina(*)                                                      |                                                                               | PRES                                                                              |                                                                                   |                                                                               |                                                       |         |
| Trámite(*)<br>Subtrámite(*)                                             |                                                                               | He fir                                                                            | He finalizado un trabajo: acceso o reanudaci 💙                                    |                                                                               |                                                       |         |
|                                                                         |                                                                               | He fir                                                                            | He finalizado un trabajo: acceso o reanudaci 🖍                                    |                                                                               |                                                       |         |
| DNI/NIE(*)                                                              |                                                                               | Introd                                                                            | Introduzca su DNI/NIE                                                             |                                                                               |                                                       |         |

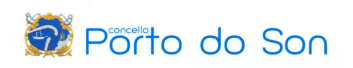

# 5. Seleccionamos a oficina na que queremos ser atendido/a.

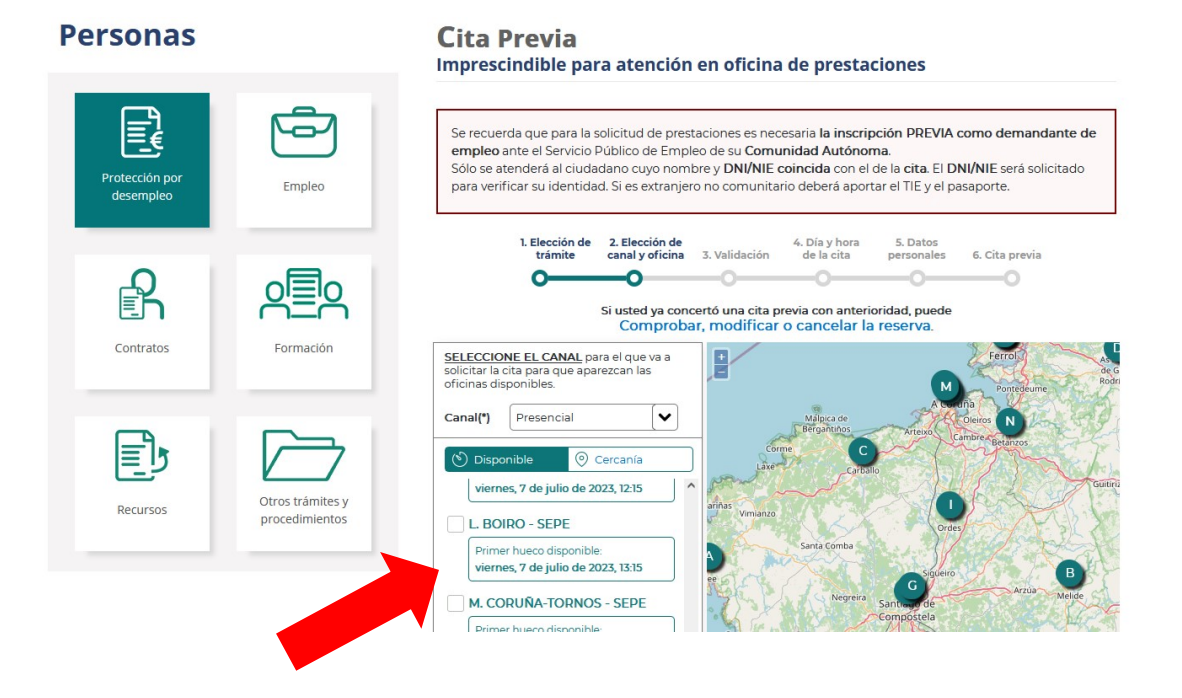

## 6. Seleccionamos o día e hora da cita no calendario.

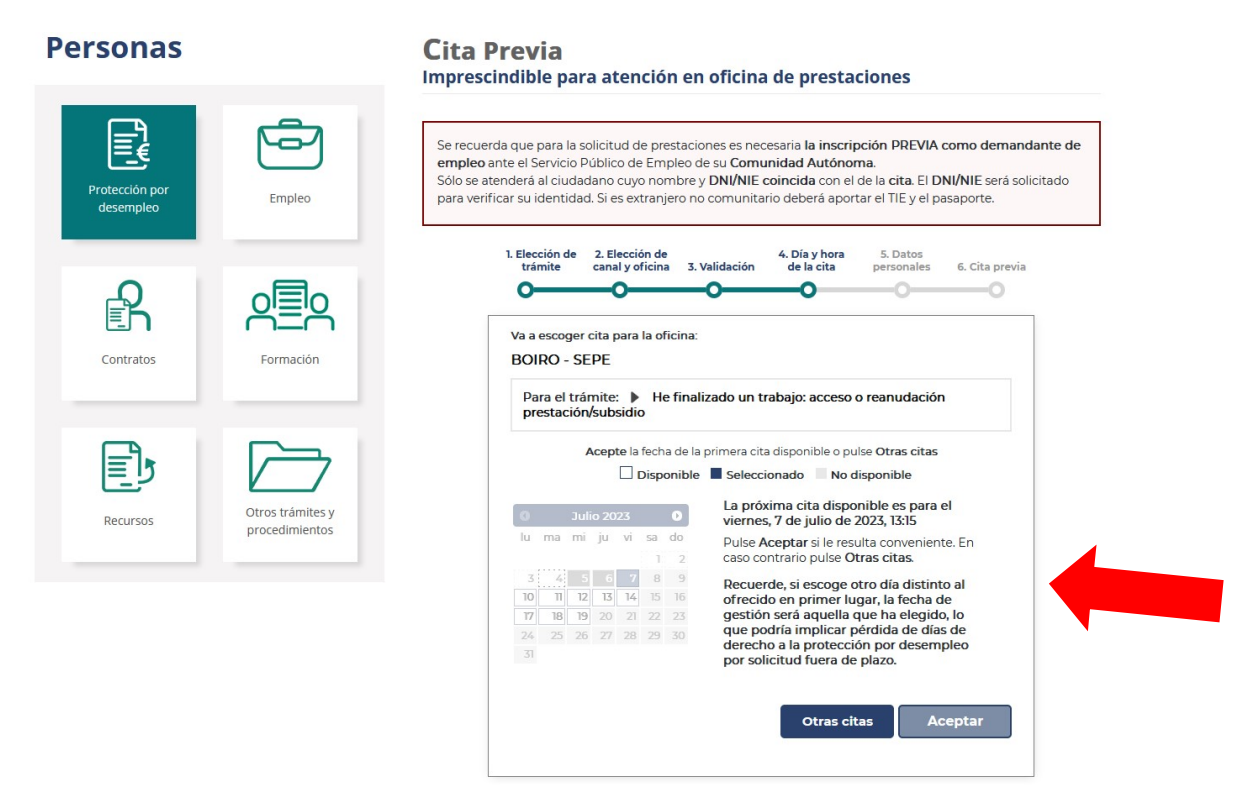

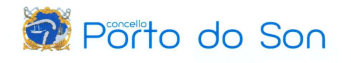

| Contratos | Formación                       | 1. Elección de 2. Elección de trámite canal y oficina 3. Validación 4. Día y hora de la cita personales 6. Cita previa     C ATENCIÓN: Compruebe que ha introducido correctamente los datos obligatorios.     Proporcionar datos erróneos o incompletos supondrá la imposibilidad de realizar el trámite seleccionado.                                                                                                    |
|-----------|---------------------------------|----------------------------------------------------------------------------------------------------|
| Recursos  | Otros trámites y procedimientos | Oficina seleccionada:<br>Trámite seleccionado:<br>Fecha y hora:<br>Miembros unidad<br>familiar(*)<br>SGI KCTANTE<br>BOIRO - SEPE<br>He finalizado un trabajo: acceso o reanudación pre<br>(7/07/2023 1315 h<br>1<br>(7/07/2023 1315 h<br>1<br>(7/07/ |
|           |                                 | Nombre: (*)         Primer apellido: (*)         Segundo apellido:         Tipo de documento: (*)         Número: (*)         Número: (*)         Prefijo: (*)         +34         Teléfono: (*)         Fecha de Nacimiento:         Dirección de correo<br>electrónico:         Comentarios:                                                                                                    |

### 7. Cubrimos os nosos datos persoais e de contacto.

8. Finalizamos o proceso cubrindo o código que aparece na pantalla e pulsamos "finalizar".

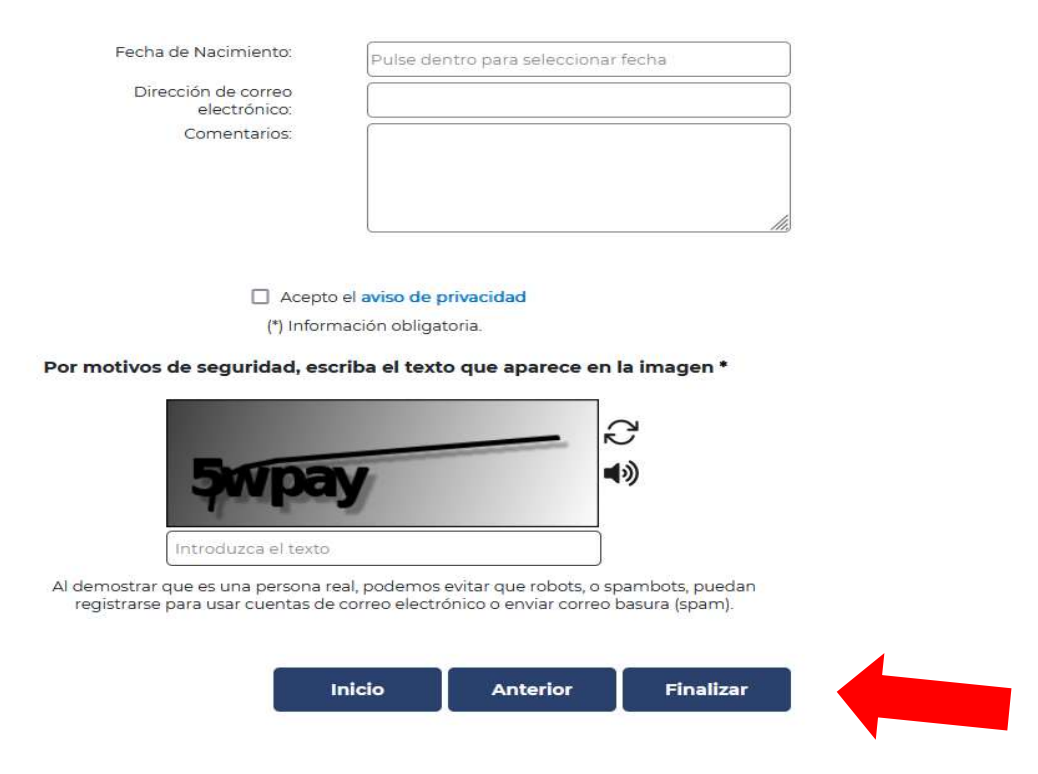

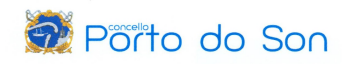

 Finalmente, recibiremos un código no noso teléfono móbil para confirmar a cita. Introducimos o código recibido (sms) na casilla correspondente e pulsamos "continuar" para dar por confirmada a cita.

| Personas                    |                  | <b>Cita Previa</b><br>Imprescindible para atención en oficina de prestaciones                                                                                                    |
|-----------------------------|------------------|----------------------------------------------------------------------------------------------------|
| Protección por<br>desempleo | Empleo           | Se recuerda que para la solicitud de prestaciones es necesaria <b>la inscripción PREVIA como demandante de empleo</b> ante el Servicio Público de Empleo de su <b>Comunidad Autónoma</b> .<br>Sólo se atenderá al ciudadano cuyo nombre y <b>DNI/NIE coincida</b> con el de la <b>cita</b> . El <b>DNI/NIE</b> será solicitado para verificar su identidad. Si es extranjero no comunitario deberá aportar el TIE y el pasaporte.                                                                                                    |
| Contratos                   | Formación        | 1. Elección de trámite       2. Elección de canal y oficina       3. Validación       4. Día y hora de la cita personales       6. Cita previa         0       0       0       0       0       0       0         0       0       0       0       0       0       0         0       0       0       0       0       0       0       0         0       0       0       0       0       0       0       0       0         0       0       0       0       0       0       0       0       0       0       0       0       0       0       0       0       0       0       0       0       0       0       0       0       0       0       0       0       0       0       0       0       0       0       0       0       0       0       0       0       0       0       0       0       0       0       0       0       0       0       0       0       0       0       0       0       0       0       0       0       0       0       0       0       0       0       0       0       0       0       0 |
|                             | Otros trámites v | Volver al inicio Volver Continuar                                                                                                    |